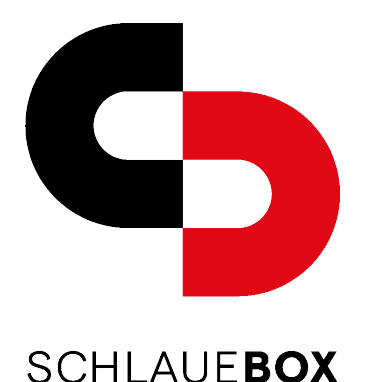

## **Bedienungsanleitung**

### Temporäre Zugriffsfreigabe

Falls Sie sich nicht in der Nähe Ihrer SchlauenBox befinden und per Push-Benachrichtigung über die Zustellung eines Paketes informiert werden, können Sie Drittpersonen eine temporäre Zugriffsfreigabe auf ausgewählte Sendungen geben.

- 1. Öffnen Sie die SchlaueBox-App auf Ihrem Smartphone
- 2. Wählen Sie im Menu der App die Funktion Paket abholen
- Drücken Sie danach in der App unterhalb des grauhinterlegten Schlosses auf den Button
- 4. Geben Sie nun die E-Mail-Adresse der Drittperson ein und bestätigen Sie die Eingabe
- 5. Die ausgewählte Person erhält eine Push-Benachrichtigung mit der Berechtigungsinformation

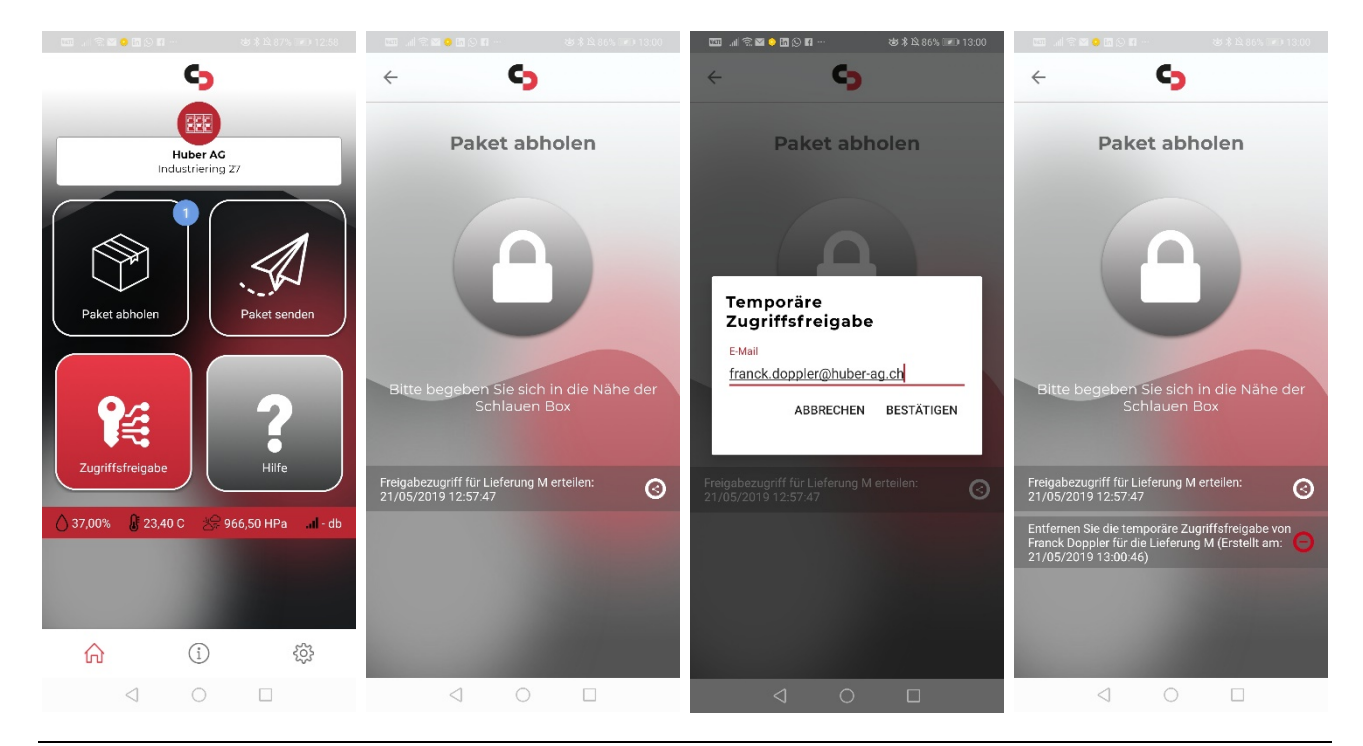

#### Huber AG · Briefkastenanlagen

Industriering 27 | 4227 Büsserach | schlauebox.ch Tel. 061 785 90 90 | Fax 061 785 90 91 | info@schlauebox.ch

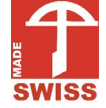

Version 2020-01 SB Single

Huberag

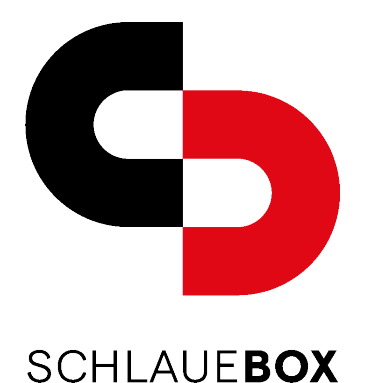

# Bedienungsanleitung

Dauerhafte Zugriffsfreigabe

# Es ist möglich Drittpersonen eine dauerhafte Zugriffsfreigabe auf all Ihre Sendungen zu erteilen.

- 1. Öffnen Sie die SchlaueBox-App auf Ihrem Smartphone
- 2. Wählen Sie im Menu der App die Funktion Zugriffsfreigabe
- 3. Drücken Sie danach in der App am unteren Bildrand den Button
- 4. Geben Sie nun die E-Mail-Adresse der Drittperson manuell ein oder wählen Sie sie aus Ihren Kontakten durch das Drücken des Buttons
- 5. Danach wählen Sie nur noch die Art der Zugriffsfreigabe (Voll mit

## Freigabeberechtigung oder Nur Paketabholung) aus

6. Zum Schluss bestätigen Sie den Vorgang mit dem Button Zugriff erlauben

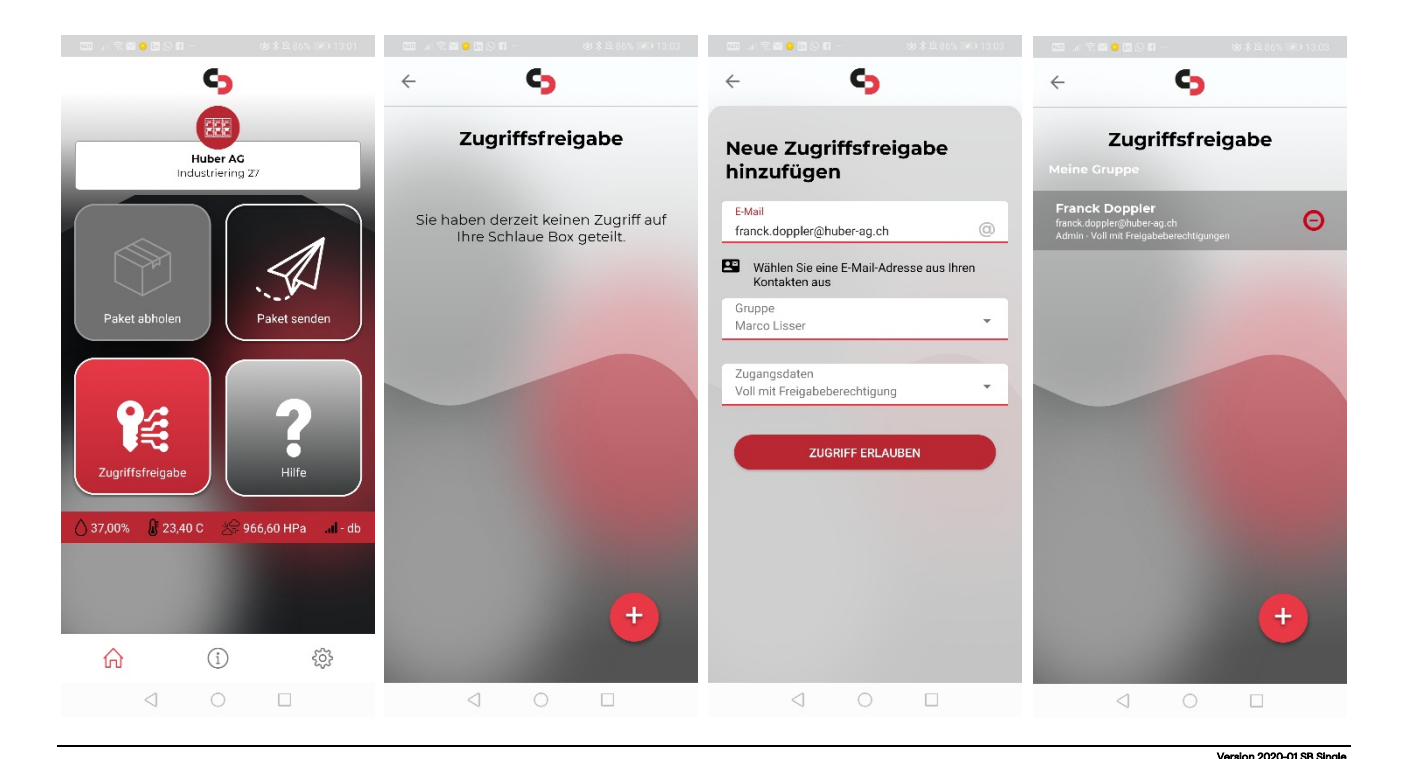

#### Huber AG · Briefkastenanlagen

Industriering 27 | 4227 Büsserach | schlauebox.ch Tel. 061 785 90 90 | Fax 061 785 90 91 | info@schlauebox.ch

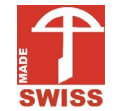

luberad